### 【老實聰明獎學金】線上系統操作畫面

#### STEP I:申請資料蒐集

I.申請書暨家長同意書(申請超過一名學生,請將資料掃描成同一檔案,統一上傳)
2.學生清寒證明文件(申請超過一名學生,請將資料掃描成同一檔案,統一上傳)
3.學生學業成績文件(申請超過一名學生,請將資料掃描成同一檔案,統一上傳)
4.學校存摺影本乙份

#### STEP 2: 至線上申請網站申辦

I.國中申請連結: http://t.cn/AiRIQDvh

2.國小申請連結: http://t.cn/AiRIQKMY

或搜尋-遠哲科學教育基金會至活動專區報名

#### STEP 3:確認符合申請資格,請點選「同意」

友達光電股份有限公司〔老實聰明獎學金〕申請資格如下 一、申請單位: 桃園市、新竹縣、新竹市、台中市、台南市共五縣市之國小;桃園市、新竹縣、新竹市、台中市國中在校家境 清寒學生;以及友達核定當年度挹注之非營利組織所扶助之國中小學。 、申請對象: 1.家境清寒之學生,經老師認定或提供書面證明者可申請: •持有鄉、鎮、區公所出具之低收入戶證明文件者。 •家庭突遭變故,生活陷於困難,經學校導師認定,於申請表中家庭清寒狀況欄位進行書面說明者。 •家境清寒,致有無力完成註冊,或有學業中輟之虞,經學校導師認定,於申請表中家庭清寒狀況欄位進行書 面說明者。 •家長非自願性失業經濟頓失依靠,經學校導師認定,於申請表中家庭清寒狀況欄位進行書面說明者。 2.對科普或環境文化保護具熱忱學生:曾參與校內或校外環境/文化保護活動或課程,經學校導師認定,於申請 表中進行書面說明者。 3.其他表現條件: 在校品格表現:行為表現良好,目(锁過後)不得被記小過以上之徽處,經學校導師出具證明者。 在校學習表現:前一學期之學業成績平均必須達70分以上,並檢附書面證明。(小一新生可不檢附成績證明) Step 1: 申請資料蒐集 1.申請書暨家長同意書(申請超過一名學生,請將資料掃描成同一檔案,統一上傳) 2.學生清寒證明文件(申請超過一名學生,請將資料掃描成同一檔案,統一上傳) 3.學生學業成績文件(申請超過一名學生,請將資料掃描成同一檔案,統一上傳) 4.學校存摺影本乙份 Step 2: 至線上申請網站申辦 1.國中申請連結: http://t.cn/AiR1QDvh 2.國小申請連結: http://t.cn/AiR1QKMY 或搜尋-遠哲科學教育基金會至活動專區報名 Step 3: 勾選報名場次 1.國中請勾選所屬學區梯次 2.國小請勾選所屬學區 Step 4:填寫學校及學生基本資料及上傳附件 Step 5:送出報名資料 不同意 同意

#### STEP 4:請依限縣市勾選梯次

| <b>1. 請選擇報名梯</b> 次 |             |         |       |    |      |
|--------------------|-------------|---------|-------|----|------|
| 區別                 | 梯次日期        | 招收對象    | 活動地點  | 收費 | 報名狀態 |
| 台中市學區              | 國中生10/27(日) | 7~9年級學生 | 詳申請辦法 | 0  | 尚未開放 |
| 桃園市學區              | 國中生11/09(六) | 7~9年級學生 | 詳申請辦法 | 0  | 尚未開放 |
| 新竹縣學區              | 國中生11/23(六) | 7~9年級學生 | 詳申請辦法 | 0  | 尚未開放 |
| 新竹市學區              | 國中生11/24(日) | 7~9年級學生 | 詳申請辦法 | 0  | 尚未開放 |
| 台中市學區              | 國中生11/10(日) | 7~9年級學生 | 詳申請辦法 | 0  | 尚未開放 |

# STEP 5:填寫學校基本資料及上傳附件

| ◎ 學校基本資料       |                                |  |  |
|----------------|--------------------------------|--|--|
| * 學校全名:        | 請填學校全銜:國立選哲高級中學                |  |  |
| * 郵遞區號:        |                                |  |  |
| *地址:           |                                |  |  |
| 傳真:            | 格式範例:02-1234-5678              |  |  |
| * 承辦老師姓名:      | 錄取報到通知收件人                      |  |  |
| 承辦老師手機:        | 格式範例:0988123456                |  |  |
| * 承辦老師電子郵件:    | 格式範例: sys@ytlee.org.tw         |  |  |
| * 承辦老師學校電話:    | 格式範例:0988123456 或 02-1234-5678 |  |  |
| * 學生狀況表暨家長同意書: | <b>瀏覽</b> 檔案大小不超過10 MB         |  |  |
| * 學生清寒證明文件:    | 瀏覽 檔案大小不超過10 MB                |  |  |
| * 學生學業成績證明:    | 瀏覽 檔案大小不超過10 MB                |  |  |
| * 學校存摺影本:      | 瀏覽 檔案大小不超過10 MB                |  |  |

## STEP 6: 請勾選報名學生數,填寫必要資料

| ◎報名學生數:2 🗸         |         |
|--------------------|---------|
| ◎ 學生1資料            |         |
| *姓名:               |         |
| <mark>*</mark> 性別: | 男 ✔     |
| *身分證字號:            |         |
| *素食:               | 否 ✔     |
| <b>*</b> 生日:       |         |
| <b>*</b> 年級:       | ■中一年級 ∨ |